راهنمای نصب و فعال سازی

# سئوی وردپرس Yoast SEO Premium پرميوم

فروش انحصاری در ژاکت

توسط: ديجيراتي

تــوجـه: نسخه بروزرسانی شده این افزونه را همواره می توانید از ژاکت دریافت کنید.

**Easy** نعوه بروزرسانی: با مراجعه به پیشخوان وردپرس، به بخش افزونه ها رفته سپس روی گزینه افزودن کلیک کنید. در کادر جستجو عبارت Easy نحوه بروزرسانی: با مراجعه به پیشخوان وردپرس، به بخش افزونه ها رفته سپس روی گزینه افزودن کلیک کنید. حالا می توانید همچون مراحل نصب افزونه، روی گزینه افزونه، روی گزینه افزونه، روی گزینه افزونه کلیک کرده و با انتخاب گزینه بارگذاری فایل، افزونه جدید را انتخاب و نصب را انجام دهید. افزونه ای که به مراحل نصب افزونه، روی گزینه افزودن کلیک کنید. حالا می توانید همچون مراحل نصب افزونه، روی گزینه افزودن افزونه کلیک کرده و با انتخاب گزینه بارگذاری فایل، افزونه جدید را انتخاب و نصب را انجام دهید. افزونه ای که به برا گذاری فایل، افزونه جدید را انتخاب و نصب را انجام دهید. افزونه ای که پیش تر نصب کردید عملیات غیرفعال کردن نسخه قدیمی و جایگزینی نسخه جدید به جای نسخه قدیمی را به طور خودکار برای شما انجام می دهد. باتوجه به ثبت اطلاعات در پایگاه داده سایت، کلیه اطلاعات و شخصی سازی های انجام شده توسط شما در سایت باقی مانده و در نسخه جدید نیز اعما می دهد.

فهرست

| ١ | نصب افزونه به کمک داشبورد وردپرس  |
|---|-----------------------------------|
| ۲ | نصب افزونه به کمک مدیریت فایل FTP |
| ۶ | مشكلات احتمالي                    |
| ١ | پشتیبانی                          |
| , | رفع مسئوليت                       |

## نصب افزونه به کمک داشبورد وردپرس

برای انجام این کار کافیست مراحل زیر را دنبال کنید:

٦- محتوای فایل خریداری شده را از حالت فشرده خارج کنید. (برای انجام این کار می توانید از نرمافزارهایی همچون ,7zip
۳- محتوای فایل خریداری شده را از حالت فشرده خارج کنید. (برای انجام این کار می توانید از نرمافزارهایی همچون ,7zip
۳- محتوای فایل خریداری شده را از حالت فشرده خارج کنید. (برای انجام این کار می توانید از نرمافزارهایی همچون ,7zip

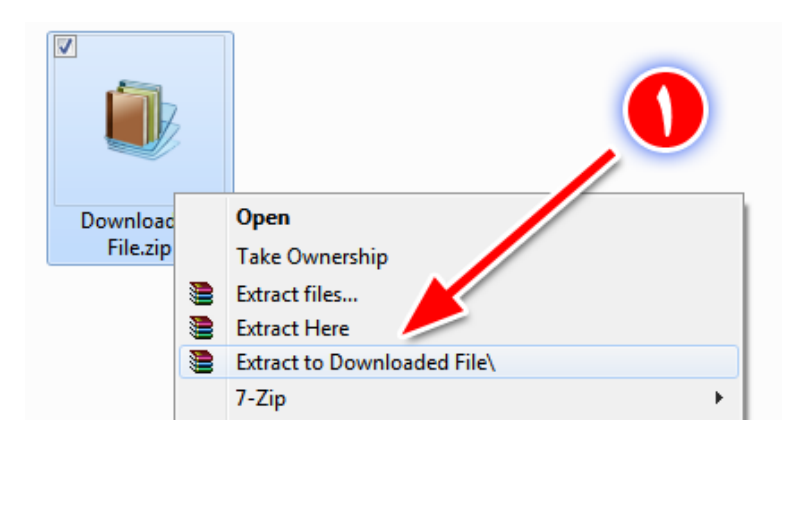

۲- پس از استخراج محتوای دانلود شده، فایل راهنما (همین فایل) به همراه یک فایل فشرده دیگر برای شما به نمایش درخواهد آمد. فایل فشرده مربوطه با نام wordpress-seo-premium.zip همان فایلی است که برای نصب افزونه به آن نیاز دارید.

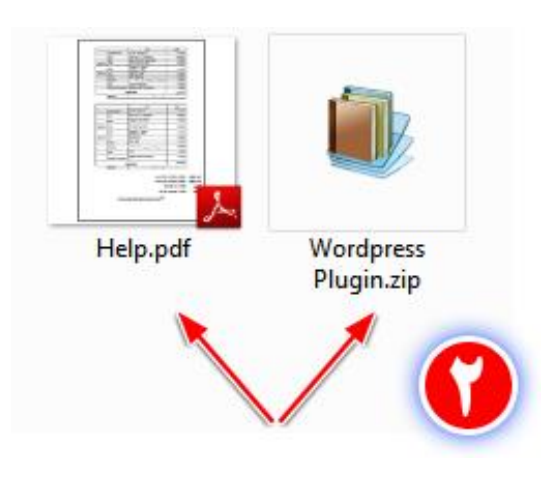

خدمات پشتیبانی این محصول صرفا به خریداران آن در ژاکت "<u>www.zhaket.com</u>" ارائه می شود.

۳- به داشبورد مدیریتی وردپرس در سایت خود مراجعه کرده و از نوار کناری پیشخوان وردپرس، به منوی افزونهها مراجعه کرده و روی افزودن کلیک کنید.

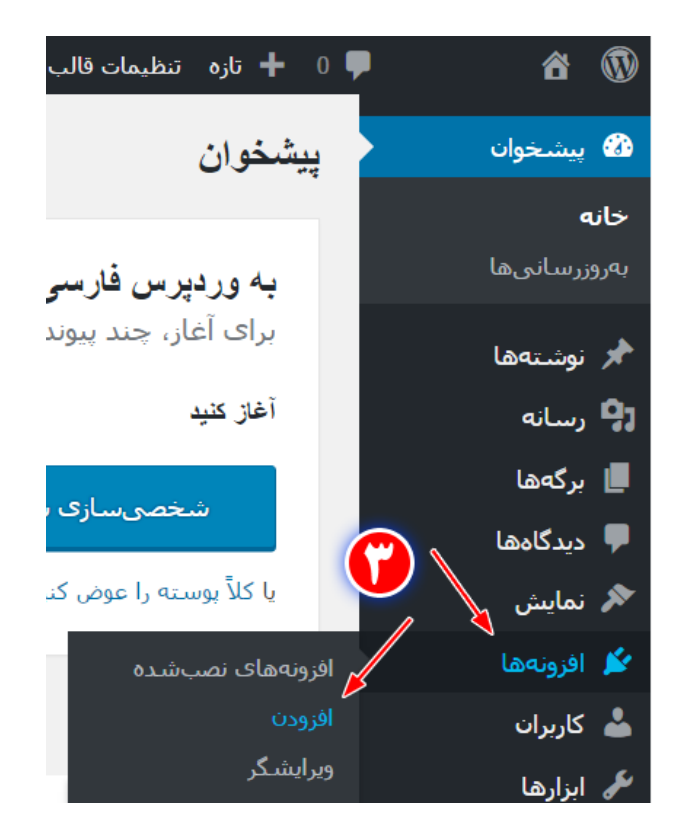

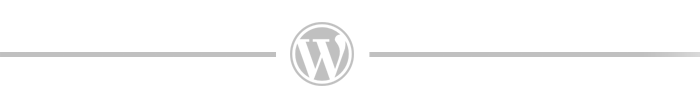

۴- از بالای صفحه جدید روی گزینه بارگذاری افزونه کلیک کنید.

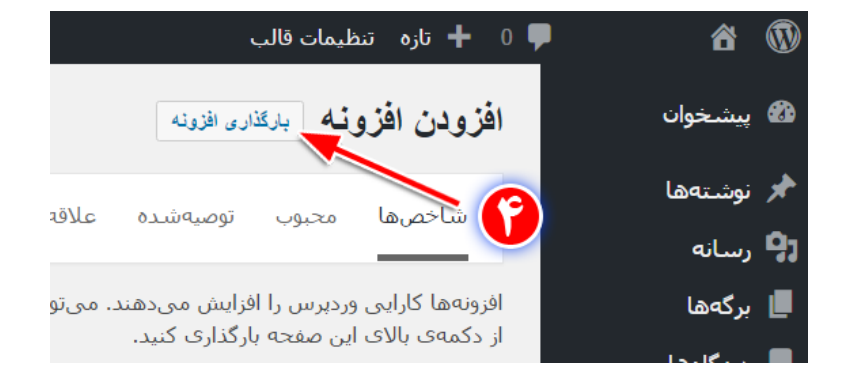

خدمات پشتیبانی این محصول صرفا به خریداران آن در ژاکت "<u>www.zhaket.com</u>" ارائه می شود.

۵- در میانه صفحه روی گزینه Choose File کلیک کرده و فایل فشرده افزونه (فایل مشخص شده در مرحله۲) را انتخاب کنید. سپس روی **هم اکنون نصب کن** کلیک کنید.

| ں، آنرا نصب کنید. | اگر افزونهای در ساختار فشرده (zip) دارید، میتوانید با بارگذاری آن در این بخش<br>م<br>Wordpress Plugin.zip Choose File<br>هماکنون نصب کن |
|-------------------|----------------------------------------------------------------------------------------------------|
|                   |                                                                                                    |

۶- منتظر بمانید تا عملیات آپلود افزونه انجام شود و در پایان با کلیک روی **فعال کردن افزونه،** نسبت به فعالسازی آن اقدام کنید.

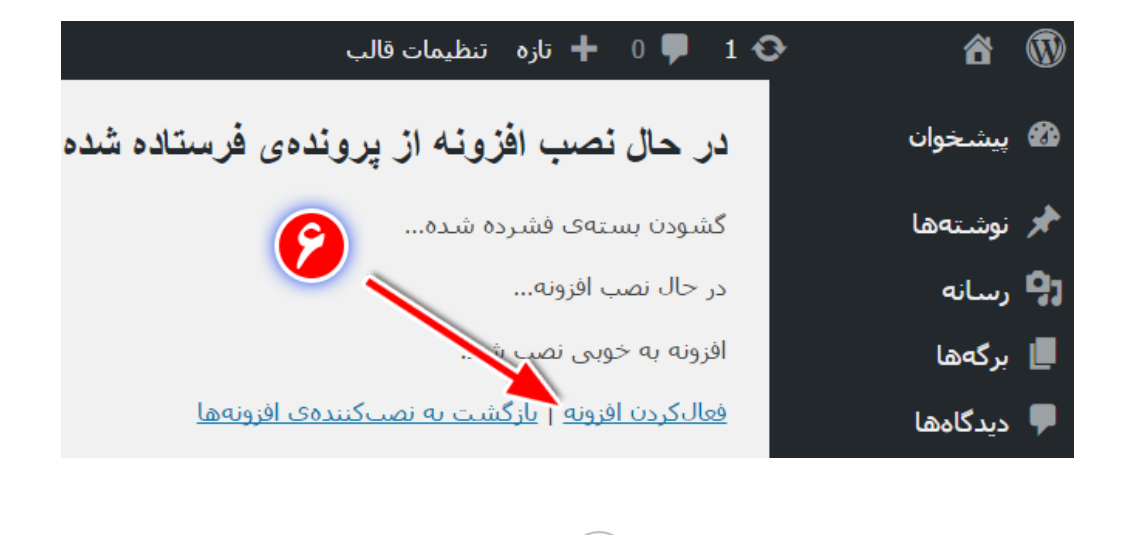

۲- اکنون شما می توانید با کلیک روی گزینه "**سئو**" از نوار کناری پیشخوان وردپرس و انتخاب گزینه "**پیشخوان**" ، به تنظیمات افزونه دسترسی داشته باشید.

۳.

خدمات پشتیبانی این محصول صرفا به خریداران آن در ژاکت "<u>www.zhaket.com</u>" ارائه می شود.

#### نصب افزونه به کمک مدیریت فایل FTP

چنانچـه بـه دلایـل متعـدد همچـون محـدودیت حجـم آپلـود در سـرویس هاسـت خـود یـا حجـم بسـیار زیـاد فایـل نصـبی افزونـه، قـادر بـه نصـب توسـط داشـبورد مـدیریتی وردپـرس نباشید می توانید از روش زیر برای نصب افزونه کمک بگیرید.

در استفاده از این روش میباید از ابزار File Manager در سرویس مدیریت هاست (کنترل پنل، دایرکت ادمین و …) یا از یک نرمافزار مدیریت سرورهای افتی پی کمک بگیرید.

نکته: چنانچه با ابزارهای فوق آشنایی ندارید می توانید با جستجو در گوگل، اطلاعات مناسبی در این زمینه کسب کنید.

۱- پس از ورود به بخش مدیریت فایلها مجموعهای از پوشهها مربوط به سرویس میزبانی وب (هاست) برای شما نمایش داده می شود. در ابتدا می باید به مسیر نصب وردپرس روی هاست خود مراجعه کنید. این مسیر در حالت پیش فرض روی روت سایت (همان شاخه www) است و در صورتی که آن را در زیردامنه یا یک پوشه فرعی (بهعنوان مثال پوشه (Wordpress) نصب کرده باشید مسیری همچون www/wordpress خواهید داشت.

 $\rightarrow$  /Public\_html/

۲- اکنون میباید به مسیر زیر در پوشههای وردپرسی خود مراجعه کنید:

 $\rightarrow$  /Public\_html/wp-content/plugins/

۳- محتوای فایل خریداری شده را از حالت فشرده خارج کنید. (برای انجام این کار می توانید از نرمافزارهایی همچون ,7zip
۳- محتوای فایل خریداری شده را از حالت فشرده خارج کنید. (برای انجام این کار می توانید از نرمافزارهایی همچون ,7zip
۳- محتوای فایل خریداری شده را از حالت فشرده خارج کنید. (برای انجام این کار می توانید از نرمافزارهایی همچون ,7zip

۴- پس از استخراج محتوای دانلود شده، فایل راهنما (همین فایل) به همراه یک فایل فشرده دیگر برای شما به نمایش درخواهد آمد. فایل فشرده مربوطه با نام wordpress-seo-premium.zip همان فایلی است که برای نصب افزونه به آن نیاز دارید.

۵- فایل فشرده افزونه را نیز از حالت فشرده خارج کنید.

۴ •

خدمات پشتیبانی این محصول صرفا به خریداران آن در ژاکت "<u>www.zhaket.com</u>" ارائه می شود.

۶- پوشه استخراج شده از عملیات مرحله ۵ را در مسیر مشخص شده در مرحله ۲ آپلود کنید.

نکته: توجه داشته باشید این پوشه نباید دارای یک پوشه درون خود باشد. بهعنوان مثال چنانچه نام افزونه شما plugin است باید پوشهای با عنوان Plugin را در مسیر اشاره شده آپلود کنید و نباید داخل این پوشه مجددا پوشه Plugin تکرار شده باشد. همواره آخرین پوشهای که فایلهای افزونه را در خود جای داده است در این مرحله آپلود کنید.

۷- مراحل نصب افزونه به اتمام رسیده است. اکنون می باید به داشبورد مدیریتی ورد پرس مراجعه کنید و از نوار کناری پیشخوان، روی گزینه افزونه ها و در ادامه روی افزونه های نصب شده کلیک کنید.

۸- نام افزونه نصب شده در مرحله ۶ در این بخش قابل مشاهده است، با کلیک روی فعال کردن، میتوانید افزونه را فعال کنید.

۹- اکنون می توانید با کلیک روی گزینه "**سئو**" از نوار کناری پیشخوان وردپرس و انتخاب گزینه "**پیشخوان**" ، به تنظیمات افزونه دسترسی داشته باشید.

خدمات پشتیبانی این محصول صرفا به خریداران آن در ژاکت "<u>www.zhaket.com</u>" ارائه می شود.

#### مشكلات احتمالي

در نسخه ۴٫۰ و نسخه های پس از آن، تغییرات عمده ای در افزونه Yoast Seo صورت گرفته است که ممکن است موجب بروز مشکلاتی در نسخه های مختلف وردپرس شود. در دو مورد زیر این مشکلات رایج است که راهکار آن نیز ارائه شده است:

۱- سفید شدن صفحه داشبورد تنظیمات افزونه یا صفحه ویرایش نوشته ها: نسخه وردپرس سایت شما خیلی قدیمی است. آن را بروزرسانی کنید و در صورتی که نسخه وردپرس به روز است تداخلی با قالب یا افزونه های نصب شده روی سایت شما وجود دارد. با غیرفعال کردن کلیه افزونه ها و انتخاب قالب پیش فرض وردپرس (همچون قالب دو هزار و شانزده) افزونه ای که ایجاد تداخل می کند را پیدا کنید.

۲- عدم نمایش متاباکس (کادر لینکهای پیشنهادی) Yoast internal linking در صفحه ویرایش نوشته: این قابلیت در حال حاضر در نسخه ۴٫۰٫۱ فقط برای زبان انگلیسی ارائه شده و در صورتی که پیشخوان وردپرسی شما به زبان انگلیسی باشد متاباکس ان را در صفحه ویرایش نوشته خواهید دید. در غیر این صورت این متاباکس را مشاهده نخواهید کرد اما این به معنای ناقص بودن افزونه نیست! فعلا افزونه از زبان هایی به جز انگلیسی برای قابلیت مذکور پشتیبانی نمی کند.

اطلاعات بیشتر در این خصوص در لینک زیر قابل مشاهده است:

https://kb.yoast.com/kb/dont-see-yoast-internal-linking-metabox/

**توجه:** چنانچه سایت شما به زبان انگلیسی است و همچنان نمی توانید متاباکس لینکهای داخلی افزونه را مشاهده کنید باید نسخه وردپرس را به ۴٫۷ ارتقا دهید یا افزونه REST API را از مخزن وردپرس دانلود و روی وردپرس نصب کنید تا این قابلیت فعال شود.

خدمات پشتیبانی این محصول صرفا به خریداران آن در ژاکت "<u>www.zhaket.com</u>" ارائه می شود.

## پشتيبانى

استفاده از هریک از افزونههای وردپرس، نیازمند دانش فنی و مطالعه راهنمای اصلی افزونه است. همچنین شما میتوانید با جستجو در گوگل نیز، اطلاعات، فیلمها و حتی مقالات متعددی درباره استفاده از هریک از افزونهها بهدست آورید.

در ادامه چنانچه در به کار گیری افزونه با مشکل خاصی مواجه هستید و این مشکل به خود افزونه مربوطه می شود، می توانید در هر لحظه از شبانه روز مشکل پیش آمده را به صورت تیکت در <u>سیستم پشتیبانی تیکت ژاکت</u> برای ما ثبت کنید تا در اسرع وقت پاسخگوی شما باشیم.

این نکته را نیز فراموش نکنید که برخی اشکالات و باگها ممکن است در عملکرد افزونه وجود داشته باشد که رفع آنها نیز بر عهده سازنده اصلی افزونه است. به شما این اطمینان را میدهیم تا با هر بهروزرسانی افزونه، در کوتاهترین زمان ممکن نسخه بهروزرسانی شده را در اختیار شما خریداران محترم قرار دهیم تا این قبیل مشکلات نیز به سرعت رفع شوند.

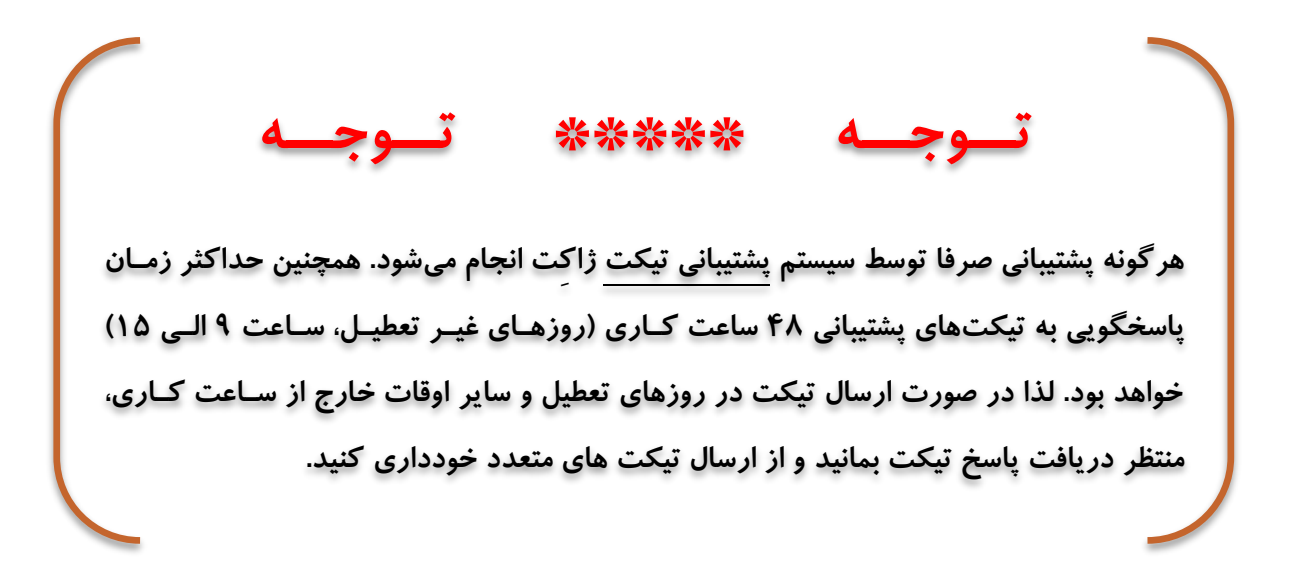

خدمات پشتیبانی این محصول صرفا به خریداران آن در ژاکت "<u>www.zhaket.com</u>" ارائه می شود.

# رفع مسئوليت

محصولی که در اختیار شما قرار گرفته است بهصورت کاملا اورجینال از سایت تم فارست یا سایر مارکتهای مشابه خریداری شده است و برای استفاده شما کاربر محترم، مجوز استفاده از آن غیرفعال شده است. این محصول تا زمانی که توسط سازنده اصلی پشتیبانی و بهروزرسانی شود و مشکلی در غیرفعال کردن مجوز استفاده از آن رخ ندهد در اختیار شما عزیزان قرار خواهد گرفت. توجه داشته باشید در صورت بروز هرگونه مشکل پیشبینی نشده که منجر به توقف ارائه خدمات فوق شود، خریداران حق هیچگونه اعتراضی نخواهند داشت.

چنانچه مشکلی جدی در عملکرد افزونه وجود داشته باشد که استفاده از آن را غیرممکن کند، میباید حداکثر ۲ روز کاری پس از خرید محصول، مشکل را در سیستم پشتیبانی تیکت ژاکِت ثبت کرده باشید. در غیر اینصورت حق هرگونه اعتراض در این زمینه از شما سلب میگردد.

مطالعه این بخش برای خریداران اجباری بوده و استفاده از محصول (حتی برای یک روز) به معنای پذیرش کلیه شرایط فوق است

خدمات پشتیبانی این محصول صرفا به خریداران آن در ژاکت "<u>www.zhaket.com</u>" ارائه می شود.